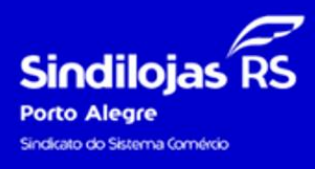

A melhor solução para o teu negócio

## CONTRIBUIÇÃO ASSISTENCIAL – CENTRAL DO ASSOCIADO

1. No site <u>https://sindilojaspoa.com.br/</u>, entrar em "Emissão de Guias":

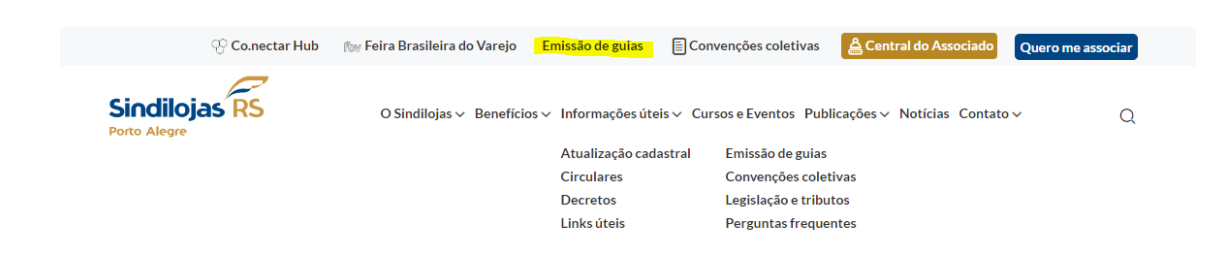

2. Clicar no botão "Contribuição Assistencial":

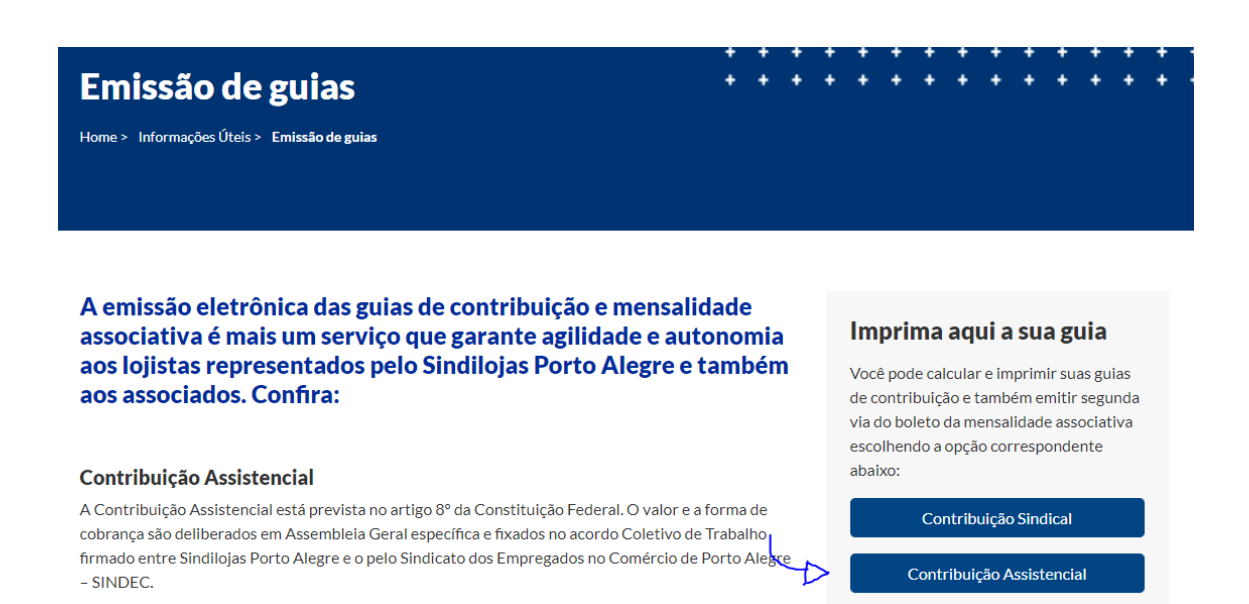

3. Na Opção 1 "Tipo de Guia", selecionar a opção Contribuição Assistencial, informar o CNPJ e digitar os caracteres. Após o preenchimento, clicar no botão Prosseguir:

| Emissão |                      |                                                                                |                     |                          |
|---------|----------------------|--------------------------------------------------------------------------------|---------------------|--------------------------|
|         | 1<br>Tipo de<br>Guia | 2<br>Referência e<br>Enguadramento                                             | Dados<br>Cadastrais | Simulação e<br>Impressão |
|         |                      | Selecione o Tipo de Guia<br>Informe CNPJ / CPF<br>Digite os caracteres ao lado |                     |                          |
|         |                      |                                                                                | Prosseguił 🌶        |                          |

5. Na opção 2 "Referência e Enquadramento", selecionar a referência da Contribuição em aberto; selecione o enquadramento: Patronal/Empregador e clicar no botão Prosseguir:

| missão |                      |                                                        |                                                      |                                                                                                    |             |                               |
|--------|----------------------|--------------------------------------------------------|------------------------------------------------------|----------------------------------------------------------------------------------------------------|-------------|-------------------------------|
|        |                      | Tipo de Guia: CONTRIBL<br>CNPJ / CPF:<br>Contribuinte: | JICAO ASSISTEN                                       | ICIAL                                                                                                    |             |                               |
|        | 1<br>Tipo de<br>Guia | 2<br>Referência e<br>Enquadramento                     |                                                      | Jados<br>Cadastrais                                                                                                    |             | 4<br>Simulação e<br>Impressão |
|        |                      | Selecione a Referência 03/2024 v                       | Referência Si<br>03/2024 En                          | ituação<br>m Aberto                                                                                                    |             |                               |
|        |                      | <b>≪</b> Retornar Prosseguir <b>&gt;&gt;</b>           | 08/2023 En<br>03/2023 En<br>08/2022 Pa<br>03/2022 Pa | m Aberto in Aberto in Aber | <u>&gt;</u> |                               |
|        |                      |                                                        | 08/2021 Pa<br>03/2021 Pa<br>08/2020 Pa               | ago<br>ago                                                                                                    |             |                               |
|        |                      |                                                        | 03/2020 Pa<br>08/2019 Pa<br>03/2019 Pa               | ago<br>ago                                                                                                    |             |                               |

6. Na opção 3, "Dados cadastrais", estarão preenchidos os dados cadastrais. É importante manter o Campo "Número de Funcionários" atualizado para o cálculo da Contribuição:

| o de                      | Referência e                              | Dados            | Simulaçã |
|---------------------------|-------------------------------------------|------------------|----------|
| uia                       | Enquadramento                             | Cadastrais       | Impress  |
|                           |                                           |                  |          |
| Razão Social: *           | COMERCIO DE CON                           | FECCOES LTDA     |          |
| Data Fundação: *          | 06/03/2012                                | _                |          |
| CEP: *                    | 90570-070 Q Pesquisa Correios             |                  |          |
| Endereço: *               | OLAVO BARRETO VIANA                       |                  |          |
| Complemento:              | 5.<br>                                    |                  |          |
| Número: *                 |                                           |                  |          |
| Bairro: *                 | MOINHOS DE VENTO                          |                  |          |
| Cidade: *                 | PORTO ALEGRE                              |                  |          |
| Estado: *                 | Rio Grande do Sul 🛛 🗸                     |                  |          |
| E-mail: *                 | @gmail.com                                |                  |          |
| Home Page:                | 1                                         |                  |          |
| Fone: *                   |                                           |                  |          |
| Responsável: *            | ng an an an an an an an an an an an an an |                  |          |
| Número de Funcionários: * | 5                                         |                  |          |
| CNAE: *                   | 4781400 - COMÉRCIO VAREJISTA DE           | ARTIGOS DO VES 🗸 |          |

7. Na opção "Simulação e Impressão", preencher em "Total Remuneração" o valor referente a folha de pagamento da Contribuição em aberto:

**OBS**: Contribuições que vencem no mês de Março, a folha utilizada é do mês de Janeiro;

Contribuições que vencem no mês de Agosto, a folha utilizada é do mês de Julho;

• Considerar valores de salário, comissões e DSR (exceto cargos ADM e sócios);

O sistema irá calcular automaticamente o valor de Contribuição devida. Caso o valor seja o mínimo de R\$ 80,00 (se não houver funcionários e, portanto, folha de pagamento), pode colocar esse valor no campo, pois o sistema entenderá que se trata o valor mínimo de contribuição. Após, clicar no botão "Simular Valor" e imprimir a guia.

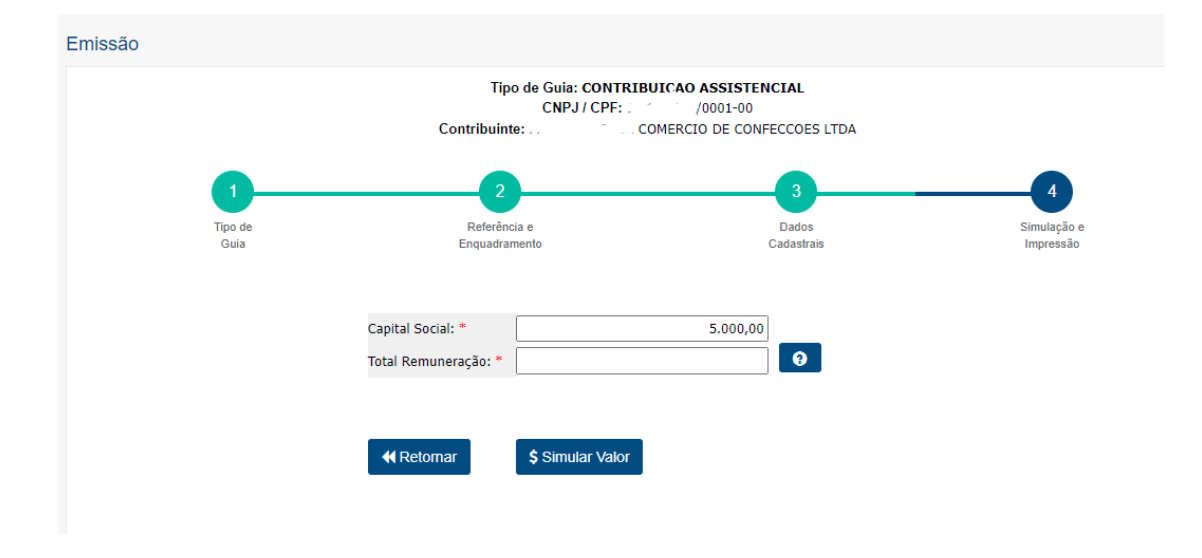

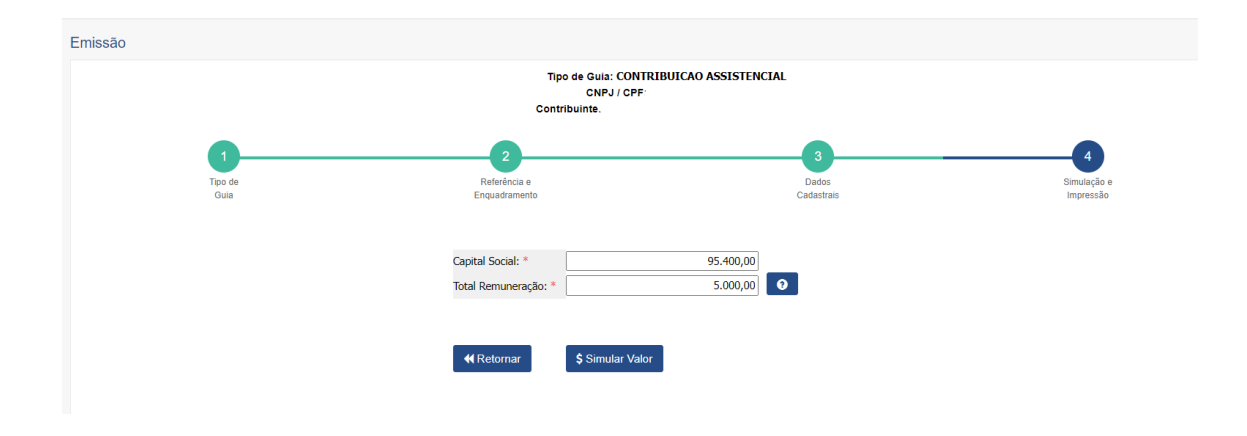

| Emissão                                                                 |                                           |                                                                                                   |                          |  |  |  |
|-------------------------------------------------------------------------|-------------------------------------------|---------------------------------------------------------------------------------------------------|--------------------------|--|--|--|
| Tipo de Guia: CONTRIBUICAO ASSISTENCIAL<br>ONFJ / OFF:<br>Contribuinte: |                                           |                                                                                                   |                          |  |  |  |
| Tipo de<br>Guia                                                         | 2<br>Referência e<br>Enquadramento        |                                                                                                   | 3<br>Dados<br>Cadastrais |  |  |  |
|                                                                         | Capital Social: *<br>Total Remuneração: * | 95.400,00                                                                                         | Θ                        |  |  |  |
|                                                                         | <b>4</b> Retornar                         | Simulação de Valores       Referência     03/2024       Vencimento     22/03/2024       Pagar até |                          |  |  |  |

8. Irá aparecer a tela seguinte, após os ajustes solicitados (caso seja necessário), clicar no botão "Confirmar":

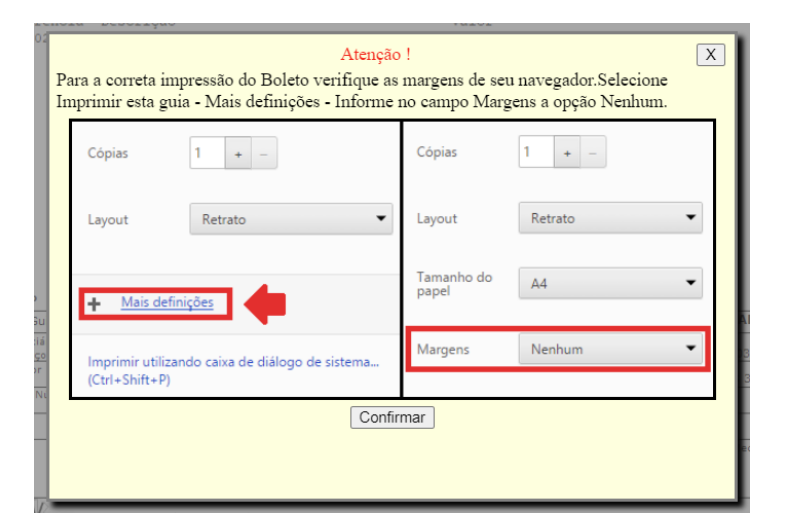

## 9. Pronto! Sua guia foi emitida:

| SINDICATO DOS LOJISTAS DO COMERCIO DE PORTO ALEGRE                                                                                                    | RECIBO DO PAGADOR                                                                                                  | Pagina 1/1                                  |
|----------------------------------------------------------------------------------------------------|----------------------------------------------------------------------------------------------------|---------------------------------------------|
| Informações para cálculo                                                                                                    |                                                                                                    |                                             |
| O recolhimento da Contribuição Assistencial é obrigatóri<br>Constituição Federal e cláusula 73º da Convenção Coletiv<br>importância a ser recolhida nessa lª parcela equivale a<br>pagamento do mês de janeiro/2024, não podendo essa ser i<br>inclusive para empresas que não possuem funcionários. | o, estando previsto no ar<br>ra de Trabalho 2023/2024,<br>02 (dois) dias de salário<br>inferior a R\$80,00 (oitent | tigo 8° da<br>a<br>da folha de<br>a reais), |

| Referência | Descrição    |              |          |  |
|------------|--------------|--------------|----------|--|
| 03/2024    | Contribuição | Assistencial | Patronal |  |

Valor de acordo com as informações acima

## Extrato

| Guias Web 18/03/2024 10:17                                                                                                    |                            |                                                 | RECIBO DO PAGADOR                    |
|----------------------------------------------------------------------------------------------------|----------------------------|-------------------------------------------------|--------------------------------------|
| Beneficiário SINDICATO DOS LOJISTAS DO COMERCIO DE PORTO 92.966.316/0001-50<br>Endereco do Beneficiário RUA DOS ANDRADAS 1234 ANDAR 22 90020-008 CENTRO HISTORICO PORTO |                            | Agência/Côdigo do Beneficiário<br>0116.17.00012 | Vencimento 22/03/2024                |
| Pagador                                                                                                    | 32.320.687/0001-39         | (-) Desconto                                    | (=) Valor do Documento<br>R\$ 333,33 |
| Nosso Número<br>241009306                                                                                                    | Nr. Do documento 241009306 | (-)Outras Deduções /<br>Abatimentos             | (+) Mora/Multa/Juros                 |
| Moeda R\$                                                                                                    | Quantidade                 | (+) Outros Acréscimos                           | (=) Valor Cobrado                    |
|                                                                                                    |                            |                                                 | Autenticação Mecânica                |

AN Elacen 748-X 74891.12412 00930.601166 17000.121099 7 96630000033333 CO Pagamento
PAGÁVEL PREFERENCIALMENTE NAS COOPERATIVAS DE CRÉDITO DO SICREDI
Beneficiário SINDICATO DOS LOJISTAS DO COMERCIO DE PORTO ALEGRE
CNPJ
Endereço do Beneficiário RUA DOS ANDRADAS 1234 ANDRA 22 90020-008 CENTRO HISTORICO PORTO
92.966.316/0001-50 /encimento 22/03/2024 eneficiário Agência/Código do Be 0116.17.00012 Espécie Documento Aceite Nosso Número Data do Processamento Data do Documento 18/03/2024 Nr. Do documento 24100930 241009306 241009306 Não 18/03/2024 (=) Valor do Documento R\$ 333,33 R\$ Quantidade Carteira Uso do Banco Espécie Valor 1 INSTRUÇÕES: (Texto de Re lidade do Be (-) Desconto Web .: Guia Emitida pela web : Valor : 333,33 Multa : 0.00 Juros : 0,00 Data/Hora : 18/03/2024 (-) Outras Deducões / Abatimentos 10:17 Contate ..... Email (+) Mora/Multa/Juros Senhor(a) caixa, não receber valor inferior a R\$ 80,00 (oitenta reais). Pagável em qualquer

## **IMPORTANTE!**

Reforçamos a necessidade de manter seu cadastro sempre atualizado com dados de email, telefones, endereço para o correto envio dos boletos.

Caso ocorram dúvidas, estamos à disposição pelo fone (51) 3025.8300.

🔇 (51) 3025.8300 sindilojaspoa.com.br

Rua dos Andradas, 1234 22º andar — Centro Histórico CEP 90020-008 — Porto Alegre , RS, Brasil Sindilojas RS

A melhor solução para o teu negócio